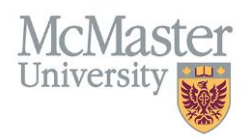

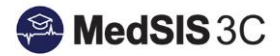

# USER MANUAL - LOGS

## PROGRAM ADMINISTRATORS

Updated September 10, 2019

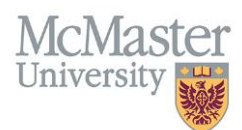

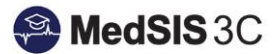

### LETTERS OF GOOD STANDING (LOGS)

LOGS are available for learners that have completed all postgraduate requirements outlined MedSIS. They are generated through the Trainee Registration module under the 'training lines' section of the trainee profile.

#### **TYPES OF LOGS**

#### **Generic LOGS**

- Includes a learner's summary training statement.
- If a trainee switches levels or program the summary will include multiple training statements.

| LETTER OF GOOD STA                    | NDING                                                                                | December 05, 2018 |
|---------------------------------------|--------------------------------------------------------------------------------------|-------------------|
| Learner Summary                       |                                                                                      |                   |
| Name:                                 | Constant Constant                                                                    |                   |
| McMaster ID Number:                   |                                                                                      |                   |
| MINC#:                                |                                                                                      |                   |
| Phone:                                |                                                                                      | <b>.</b>          |
| Email:                                |                                                                                      |                   |
| Registration Details                  |                                                                                      |                   |
| <ul> <li>Registered in the</li> </ul> | program of Internal Medicine at the training level of PGY2 from July 1, 2018 to Dece | mber 29, 2018.    |
| <ul> <li>Registered in the</li> </ul> | program of Internal Medicine at the training level of PGY3 from December 30, 2018    | to June 30, 2019. |
|                                       |                                                                                      |                   |

#### **Rotation LOGS**

- Includes specific rotation details within the document.
- Supervisors entered into the schedule will display on the LOGS.
- Incomplete rotations will prevent the ability to generate LOGS. All mandatory fields must be filled out in order for the rotation to become visible in the drop down menu.

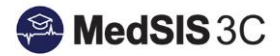

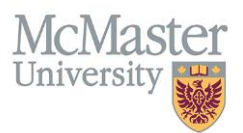

|                       | OFTIRDO #. 320001045                                                                                                    |   |
|-----------------------|----------------------------------------------------------------------------------------------------|---|
| 9 Generate Letter     | s :                                                                                                    | × |
| Please select the let | ter type you want to generate                                                                                                    |   |
| Letter Type*:         | LOGS Rotation                                                                                                    | ) |
| Rotation*:            | Rotation: Bone and Soft Tissue Pathology (Anatomical Pathology),Location: McM 🗸                                                                    | ) |
|                       | Q Search X<br>Clear Selections                                                                                                    | ) |
|                       | Rotation: Bone and Soft Tissue Pathology (Anatomical Pathology),<br>Location: McMaster University Medical Centre,<br>Period: 20-NOV-18 - 17-DEC-18 |   |
| _                     | Rotation: Anatomical Pathology (Anatomical Pathology),<br>Location: St. Joseph's Hospital Hamilton,<br>Period: 15-JAN-19 - 11-FEB-19               |   |
|                       | Rotation: Cytopathology (Anatomical Pathology),<br>Location: St. Joseph's Hospital Hamilton,<br>Period: 12 FEB 19:08 APP 19:                       |   |

#### LETTER OF GOOD STANDING

December 10, 2018

| Learner Summary              |                |                    |
|------------------------------|----------------|--------------------|
| Name:<br>McMaster ID Number: |                | 0                  |
| MINC#:                       | 1000 0100 000  | 100                |
| Phone:                       | ALC: NO. 101   |                    |
| Email:                       | a respective a | Contraction of the |
| Registration Details         |                |                    |

• Registered in the program of Anatomical Pathology at the training level of PGY5 from July 1, 2018 to June 30, 2019.

| Required Information | on        |         |             |  |
|----------------------|-----------|---------|-------------|--|
| CPSO:                | 103549    | Expiry: | 30-Jun-2019 |  |
| CMPA:                | 200106921 | Expiry: | 30-Jun-2019 |  |
| N95 Mask Fit:        | N/A       | Expiry: | N/A         |  |
| Scrub Size:          | N/A       |         |             |  |

| Clinical Placement Confirmation Details                  |                                       |                            |                                |
|----------------------------------------------------------|---------------------------------------|----------------------------|--------------------------------|
| Rotation                                                 | Location                              | Rotation<br>Dates          | Supervisor(s)                  |
| Bone and Soft Tissue Pathology [Anatomical<br>Pathology] | McMaster University Medical<br>Centre | 20-Nov-2018<br>17-Dec-2018 | Vukmirovic-Popovic,<br>Snezana |

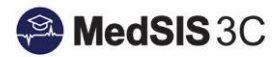

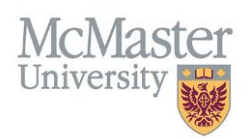

#### **GENERATING LOGS**

From the MedSIS Homepage, choose the Trainee Registration Module.

1. Click on the 'Training Lines' option on the left-hand dropdown menu:

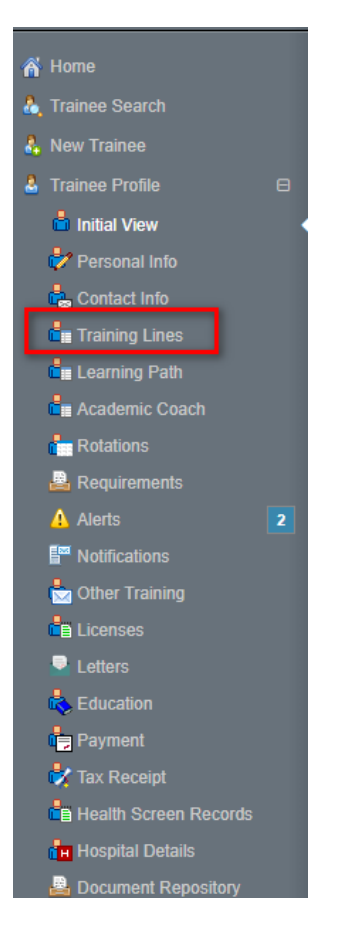

2. Click on the link that reads "Trainee is in good standing. Click here to generate the letter."

| m Session 2018 - 2019 - Current |                   |                       | Returning                    | Trainee            | inee Registered Piew Registration C |                 |         |                 | n Confirm<br>lit Registi | Confirmation<br>Registration |        |        |
|---------------------------------|-------------------|-----------------------|------------------------------|--------------------|-------------------------------------|-----------------|---------|-----------------|--------------------------|------------------------------|--------|--------|
| Program                         | Training<br>Level | Funding<br>Source     | Funding<br>Category          | Training<br>Status | Start<br>Date                       | End<br>Date     | Туре    | Reg'n<br>Status | Pool                     | FTE                          | Waiver | Alerts |
| Internal<br>Medicine            | PGY1              | Saudi<br>Mission      | Foreign<br>Funding           | Active             | 01-Jul-<br>2018                     | 30-Jun-<br>2019 | Trainee | Registered      | С                        | 1                            | N      | ٠      |
| ✓ Trainee is                    | s in Good Sta     | nding. <u>Click h</u> | <mark>ere</mark> to generate | letter.            |                                     |                 |         |                 |                          |                              |        |        |

If the trainee has any outstanding registration alerts on file, a LOGS will not be available to generate. The message below will appear:

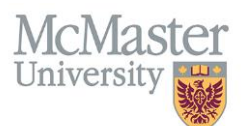

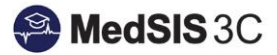

3. Choose the type of LOGS that is required for your learner; Generic or Rotation Specific.

| 9 Generate Letter     | rs                       | ×      | : |
|-----------------------|--------------------------|--------|---|
| Please select the let | tter type you want to ge | nerate |   |
| Letter Type*:         | Select                   | ~      |   |
|                       | Q Search                 | ×      |   |
|                       |                          |        | J |
|                       |                          |        |   |
|                       | LOGS Generic             |        |   |
|                       | LOGS Rotation            |        |   |

4. Download the LOGS as a PDF using the download button, or send the LOGS through MedSIS using the 'Send Mail' option.

|                         | Faculty of Health Sciences<br>Postgraduate Medical Education | MDCL-3101A<br>1280 Main Street West<br>Hamilton, ON, L8S 4K1<br>Canada | P: 905.525.9140 x22116<br>F: 905.527.2707<br>fhs.mcmaster.ca/postgrad |  |
|-------------------------|--------------------------------------------------------------|------------------------------------------------------------------------|-----------------------------------------------------------------------|--|
| LETTER OF GOOD STANDING | 3                                                            |                                                                        | November 16, 2018                                                     |  |

<u>Note</u>: LOGS will appear with the status of "not publishable". Disregard this field as it has no effect on generating the LOGS.

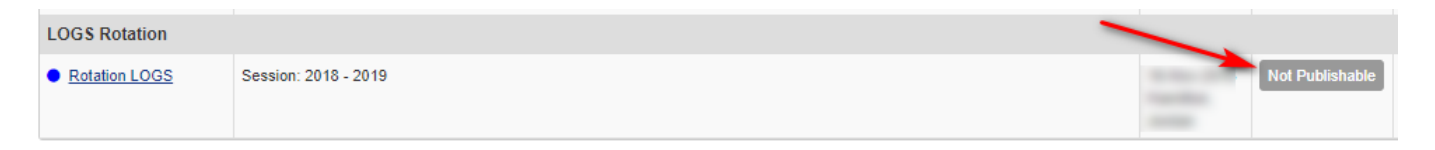

#### **QUESTIONS?**

If you have any questions or difficulties with this process, please contact MedSIS at medsis@mcmaster.ca